TO: EPSON 愛用者

FROM: EPSON 客服中心

主題敘述:EPSON DS-570W Document Capture PRO 傳送到 Email,每次都會傳送不成功。

| Document Capture Pro  |                               | _ 🗆 ×     |
|-----------------------|-------------------------------|-----------|
| /                     |                               | 切換至標準檢視 ? |
|                       |                               | • 工作設定    |
| 滑強或 PDF<br>滑強到 E-MAIL | 掃描到 E-MAIL<br>無法傳送電子郵件・請確認設定・ |           |
|                       |                               | <         |

\*出現:無法傳送電子郵件,請確認設定,通常是設定問題。

步驟 1、開啟 [Document Capture PRO] 點選[工作設定]。

| Document Capture Pro       | _ 🗆 ×     |
|----------------------------|-----------|
| ▶ 掃描器: EPSON DS-570W 選擇將描錄 | 切換至標準檢視 ? |
|                            | O 工作設定    |
| 通道成 PDF 通道到 E-MAIL         |           |
| · 通道及                      | <         |

| 步驟 2、 | 點選 | [掃描到 | E-MAIL] | 設定, | 點選[編輯]。 |
|-------|----|------|---------|-----|---------|
|-------|----|------|---------|-----|---------|

| EPSON  | WF-C869F | R Series | - Docum | nent Capt | ure Pro | _    |          |                                                                               |                             |
|--------|----------|----------|---------|-----------|---------|------|----------|-------------------------------------------------------------------------------|-----------------------------|
| ▲ ▲ 上移 | ▼移       | ●<br>新増  | 「編輯     | 複製        | ★       | 事件設定 |          | 匯ノ                                                                            | <ul> <li>工作 匯出工作</li> </ul> |
| 工作》    | 清單 :     |          |         |           |         |      |          | 工作摘要                                                                          |                             |
|        |          |          | 工作名称    | Щ.        |         |      | 按鍵配置     | 1. 掃描                                                                         |                             |
|        | 掃描成      | PDF      |         |           |         |      | <b>₽</b> | 來源: 自動偵測 - 單面<br>文件大小 · 自動偵測                                                  |                             |
|        | 掃描到      | E-MAII   | L       |           |         |      | (未配置)    | 影像形式:自動                                                                       |                             |
|        |          |          |         |           |         |      |          |                                                                               |                             |
|        |          |          |         |           |         |      |          | 2. 儲存                                                                         |                             |
|        |          |          |         |           |         |      |          | 檔案名稱: img20171221_0001<br>檔案類型: PDF<br>儲存位置 C:\Users\tekr0080\Deskt<br>分隔方式 無 | op                          |
|        |          |          |         |           |         |      |          | 3. 傅送                                                                         |                             |
|        |          |          |         |           |         |      |          | 目的地:E-mail<br>E-mail1                                                         |                             |
|        | 說明       |          |         |           |         |      |          | 確定                                                                            | 取消                          |

步驟3、點選 [3-傳送] 設定。

| 工作設定                                                                                                    |            |                                                                                                    |
|----------------------------------------------------------------------------------------------------|------------|----------------------------------------------------------------------------------------------------|
|                                                                                                    | 掃描到 E-MAIL | 🗐 關閉控制面板上的工作設定變更                                                                                                    |
| 1. 掃描         掃描設定         來源:自動傾測・單面         文件大小:自動傾測         影像形式:自動         2. 儲存         檔案4編: img20171221_0001.pdf         檔案項型: PDF         儲存位置 C\Users\tekr0080\De         分隔方式 無         3. 傳送         目的地: E-mail         E-mail1 | 拂描設定       | <ul> <li>來源: 自動偵測 - 單面 ()</li> <li>文件大小: 自動偵測 ()</li> <li>影像形式: 自動 ()</li> <li>影像形式: 自動 ()</li> <li>於時: 無 ()</li> <li>於時: 無 ()</li> <li>解析度: ((200dp)) ()</li> <li>200 ()</li> <li>dpi ()</li> <li>京文字加強 ()</li> <li>京文字加強 ()</li> <li>京文字加強 ()</li> <li>前路違空白頁 ()</li> <li>細項設定 ()</li> </ul> |
|                                                                                                    |            | <ul> <li>□ 掃描後顯示確認對話框</li> <li>上一頁</li> <li>▶一頁</li> </ul>                                                                                                    |
| 說明                                                                                                    |            | 掃描測試 確定 取消                                                                                                    |

步驟4、點選設定名稱右邊的[編輯]按鈕。

| 工作設定                                                                                   |                                                                                  |
|----------------------------------------------------------------------------------------|----------------------------------------------------------------------------------|
| 「「「」「「」」「「」」「「」」「「」」「「」」「「」」」「「」」」「「」」」「「」」」「」」」「「」」」「」」」「「」」」」                        | 掃描到 E-MAIL I 關閉控制面板上的工作設定變更                                                      |
| 1. 滑描<br>掃描設定<br>來源:自動傾測 - 單面<br>文件大小:自動傾測<br>影像形式:自動                                  | 目的地設定<br>目的地:     E-mail     ▼<br>設定名稱: E-mail     ▼<br>振證 ▼<br>接下 [編輯] 更改目的地設定。 |
| 2.儲存<br>檔案互稿: img20171221_0001.pdf<br>檔案類型: PDF<br>儲存位置 C:\Users\tekr0080\De<br>分隔方式 無 |                                                                                  |
| <mark>3. 侍送</mark><br>目的地:E-mail<br>E-mail1                                            | ☑ 傳送後删除檔案                                                                        |
| 說明                                                                                     | レー頁 下一頁<br>掃描測試 確定 取消                                                            |

## 步驟 5、選擇 [更改設定] 選單。

| 工作設定                                                                                                    | and a second                                               |                              |
|----------------------------------------------------------------------------------------------------|------------------------------------------------------------|------------------------------|
| ■■■■■■■■■■■■■■■■■■■■■■■■■■■■■■■■■■■■■■                                                                                                    | 掃描到 E-MAIL III 關間                                          | 閉控制面板上的工作設定變更                |
| 1. 掃描         掃描設定         來源:自動傾測,單面         文件大小:自動傾測         影像形式:自動         2. 儲存         檔案44:img20171221_0001.pdf         檔案44:img20171221_0001.pdf         檔案44:img20171221_0001.pdf         檔案7位置 C:\Users\tekr0080\De         分隔方式 無 | 目的地設定<br>目的地:     E-mail<br>設定名稱: E-mail<br>按下[編輯]更改目的地設定。 | 2 編輯 ▼<br>更改設定<br>重新命名<br>刪除 |
| 3. 侍送<br>目的地:E-mail<br>E-mail1                                                                                                    |                                                            |                              |
| 說明                                                                                                    |                                                            | 福定 取消                        |

|  | 步驟6、 | 確認 | [郵件收件者] | 及[主旨]是否有建立。 |
|--|------|----|---------|-------------|
|--|------|----|---------|-------------|

| 工作設定                                                                                 | nene 🛛                                                                                                    |
|--------------------------------------------------------------------------------------|----------------------------------------------------------------------------------------------------|
| ▼ 工作名稱                                                                               | 掃描到 E-MAIL I 關閉控制面板上的工作設定變更                                                                                |
| 1. 掃描<br>掃描設定<br>來源:自動傾測 - 單面<br>文件大小:自動傾測<br>影像形式:自動                                | 目的地設定<br>目的地:   E-mail<br>設定名稱: E-mail1                                                                    |
| 2.儲存<br>檔案名稱:img20171221_0001.pdf<br>檔案類型:PDF<br>儲存位置 C:\Users\tekr0080\De<br>分隔方式 無 | 電子學件位址:<br>mail@example.com<br>Jess Fu (Tekcare)(Jess.Fu@tekcare.com.tw)<br>通訊錄<br>副除<br>副除<br>王言:<br>TEST |
| 3. 侍送<br>目的地: E-mail<br>E-mail1                                                      | 本文:<br>□ 最多可附加的檔案軟量<br>5000 ◆ KB                                                                           |
|                                                                                      |                                                                                                    |
| 說明                                                                                   | · · · · · · · · · · · · · · · · · · ·                                                                      |

步驟7、捲動右邊的捲動欄,到最下方點選 [帳戶設定]。

| 工作設定                                                                                   |                                                                                                    |
|----------------------------------------------------------------------------------------|----------------------------------------------------------------------------------------------------|
| ▼工作名稱                                                                                  | 掃描到 E-MAIL I 關閉控制面板上的工作設定變更                                                                         |
| 1. 滑描<br>掃描設定<br>來源:自動傾測 - 單面<br>文件大小:自動傾測<br>影像形式:自動                                  | 目的地設定<br>目的地: 区 E-mail                                                                              |
| 2.儲存<br>檔案名稱: img20171221_0001.pdf<br>檔案項型: PDF<br>儲存位置 C:\Users\tekr0080\De<br>分隔方式 無 | 記録<br>記息<br>主冒:<br>TEST<br>本文:                                                                      |
| <mark>3. 傳送</mark><br>目的地:E-mail<br>E-mail1                                            | <ul> <li>□ 最多可附加的幅案數量</li> <li>5000 → KB</li> <li>□ 傳送前檢查電子郵件</li> <li>帳戶設定</li> </ul>              |
|                                                                                        | <ul> <li>✓ 傅送後刪除檔案</li> <li>上一頁</li> <li>下一頁</li> <li>「<br/>掃描測試</li> <li>確定</li> <li>取消</li> </ul> |

步驟8、輸入正確的傳送電子郵件,及Microsoft Outlook [設定檔名稱],若不是使用 Microsoft Outlook,請輸入其它正確相關設定。

| and the second  | ana ana ana ana ana ana ana ana ana ana               |            |
|-----------------|-------------------------------------------------------|------------|
| (               | 電子郵件帳戶設定                                              | ×          |
|                 | 您的電子郵件位址                                              |            |
| _               | jess_fu@tekcare.com.tw                                |            |
| -               | 傳送方式                                                  |            |
| [測 - 單面<br> 動値測 | <ul> <li>Microsoft Outlook</li> <li>設定檔名稱:</li> </ul> |            |
| 動員測             | ettmail                                               | 1          |
|                 |                                                       |            |
|                 | 伺服器:                                                  | 連接埠:       |
| -               |                                                       | 25 🚔 🗖 SSL |
|                 | 驗證                                                    |            |
| 2017122<br>DF   | 使用者名稱:                                                |            |
| Jsers\tek       |                                                       |            |
|                 | 宏暗:                                                   |            |
|                 |                                                       |            |
|                 |                                                       |            |
|                 | 傳送檢查                                                  | 確定 取消      |

步驟9、按[傳送檢查],確認連線是否正常。

|   | 您的電子垂                              | 8件位址                       |            |    |
|---|------------------------------------|----------------------------|------------|----|
|   | jess_ru@ter                        | kcare.com.tw               |            |    |
| - | - 傳送方式<br>③ Micros<br>設定権<br>Outle | oft Outlook<br>當名稱:<br>iok | ]          |    |
|   | ● 歇用 M<br>● SMTP<br>伺服設            | AAPI 電子郵件應用程式軟體<br>器∶      | 連接埠:       |    |
| 6 | 驗證                                 | 使用者名稱:                     | 25 💽 🖻 SSL |    |
|   |                                    | 密碼:                        |            |    |
|   | 傳送                                 | 长檢查                        | 確定         | 取消 |

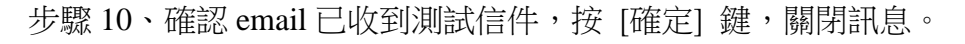

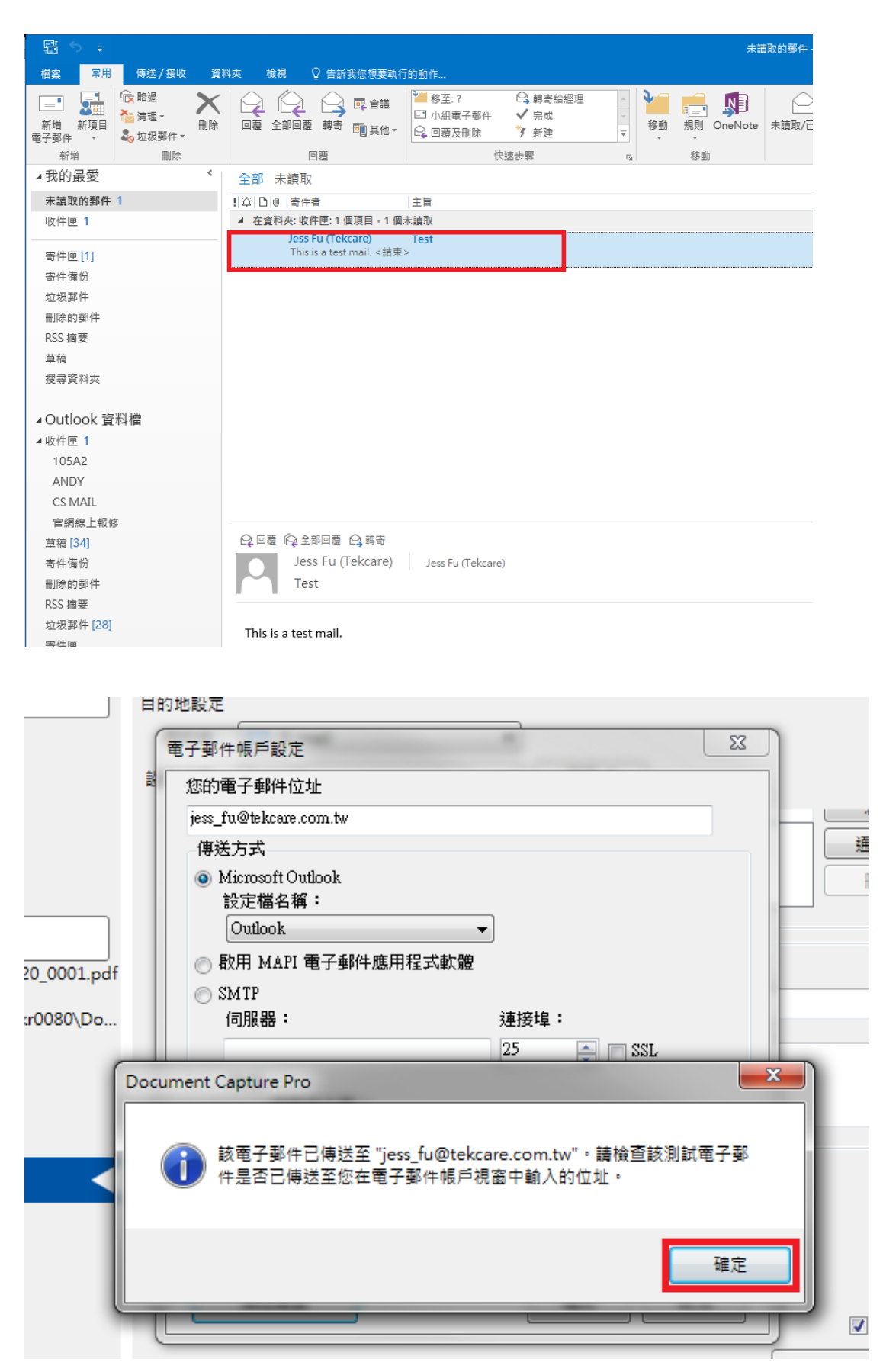

步驟11、按[確定]鍵,完成電子郵件帳號設定。

| 設定名稱              | F-mail1 ▼ 編輯 ▼                                                                        |                  |
|-------------------|---------------------------------------------------------------------------------------|------------------|
| đ                 | Ē子郵件帳戶設定                                                                              | 49178            |
| je                | 您的電子郵件位址                                                                              | 通訊錄              |
|                   | jess_fu@tekcare.com.tw                                                                | 刪除               |
|                   | 傳送方式                                                                                  |                  |
| 訊息                | <ul> <li>Microsoft Outlook</li> <li>設定檔名稱:</li> </ul>                                 |                  |
| <u>+</u>          | Outlook                                                                               | -                |
| *                 | ○ 啟用 MAPI 電子郵件應用程式軟體                                                                  |                  |
| ~ <del>~~</del> . | ⊙ SMTP                                                                                |                  |
|                   | 伺服器:                                                                                  |                  |
|                   | 25 🚔 🗔 SSL                                                                            |                  |
|                   | 驗證                                                                                    |                  |
|                   | 使用者名稱:                                                                                |                  |
|                   |                                                                                       |                  |
|                   | 密碼:                                                                                   |                  |
|                   |                                                                                       |                  |
| 使長                |                                                                                       |                  |
|                   |                                                                                       | □ <b>2</b> (± 2¥ |
|                   |                                                                                       | ☑ 傳达             |
|                   | 旧· 伊· 法 限 / 月 日 - 一 唯 定 取 / 月 日 月 日 - 一 報 定 取 / 月 日 月 日 日 日 日 日 日 日 日 日 日 日 日 日 日 日 日 | Į į              |
| C                 |                                                                                       |                  |
|                   | Hattality Det                                                                         |                  |

步驟 12、按 [確定] 鍵,完成[工作設定]。

| 工作設定                                                                                 |                                                                                                    |
|--------------------------------------------------------------------------------------|----------------------------------------------------------------------------------------------------|
| 「「「」「「」」「「」」「「」」「「」」「「」」「「」」「「」」「「」」「」」                                              | 掃描到 E-MAIL I 關閉控制面板上的工作設定變更                                                                                |
| 1. 掃描<br>滑描設定<br>來源:自動傾測,單面<br>文件大小:自動傾測<br>影像形式:自動                                  | 目的地設定<br>目的地:                                                                                              |
| 2. 儲存<br>檀菜名销:img20171221_0001.pdf<br>檀菜類型:PDF<br>儲存位置 C\Users\tekr0080\De<br>分隔方式 無 | 訊息<br>主旨:<br>TEST<br>本文:                                                                                   |
| <mark>3. 傅送</mark><br>目的地: E-mail<br>E-mail1                                         | <ul> <li>□ 最多可附加的檔案數量</li> <li>5000 ↓ KB</li> <li>□ 傳送前檢查電子整件</li> <li>帳戶設定     <li>▼     </li> </li></ul> |
| 說明                                                                                   | 「伊茲後刑除福累<br>上一頁 下一頁<br>探描測試 確定 取消                                                                          |

## 步驟 13、在 Document Capture PRO 點選 [掃描到 E-MAIL] 鍵。

| Document Capture Pro  | _ 🗆 ×     |
|-----------------------|-----------|
| /                     | 切換至標準檢視 ? |
|                       | O 工作設定    |
| 滑描或 PDF<br>滑描到 E-MAIL |           |
| - 建坡石                 | 1         |
|                       |           |

## 步驟 14、出現 [批次處理完畢] 即掃描傳送成功

| Document Capture Pro                 | _ 🗆 ×     |
|--------------------------------------|-----------|
| ──────────────────────────────────── | 切換至標準檢視 ? |
|                                      | • 工作設定    |
|                                      |           |
|                                      | <         |

| 檔案 常用 傳送                                | 5/接收 資料 | 夾 檢視 ♀     | 告訴我您想要執行       | 前動作…                                                                     |                                                         |                |                    |
|-----------------------------------------|---------|------------|----------------|--------------------------------------------------------------------------|---------------------------------------------------------|----------------|--------------------|
| ■ ● ● ● ● ● ● ● ● ● ● ● ● ● ● ● ● ● ● ● |         |            |                | <ul> <li><sup>2</sup> 移至:?</li> <li>⊡ 小組電子郵件</li> <li>○ 回覆及刪除</li> </ul> | <ul> <li>□ 轉寄給經理</li> <li>✓ 完成</li> <li>ダ 新建</li> </ul> | ▲<br>●<br>● 移動 | に<br>規則 OneNote 未言 |
| 新增                                      | 刪除      |            | H              | 快速                                                                       | 志步驟                                                     | 5              | 移動                 |
| ⊿我的最愛                                   | ۲.      | 全部 未讀取     |                |                                                                          |                                                         |                |                    |
| 未讀取的郵件 1                                |         | ☆  0   寄件者 |                | 主旨                                                                       |                                                         |                |                    |
| 收件匣 1                                   |         | ▲ 在資料夾:收件[ | 匣:1個項目,1個      | 未讀取                                                                      |                                                         |                |                    |
|                                         |         | 🕖 Jess Fu  | (Tekcare)      | test                                                                     |                                                         |                |                    |
| 寄件匣                                     |         |            |                |                                                                          |                                                         |                |                    |
| 寄件備份                                    |         |            |                |                                                                          |                                                         |                |                    |
| 垃圾郵件<br>■ 100.45 部 (5                   |         |            |                |                                                                          |                                                         |                |                    |
| 删除的郵件<br>BCC 培売                         |         |            |                |                                                                          |                                                         |                |                    |
| KSS 摘要                                  |         |            |                |                                                                          |                                                         |                |                    |
| 早禍                                      |         |            |                |                                                                          |                                                         |                |                    |
| 授尋貞科夾                                   |         |            |                |                                                                          |                                                         |                |                    |
| ∡Outlook 資料檔                            |         |            |                |                                                                          |                                                         |                |                    |
| <b>▲</b> 收件匣 1                          |         |            |                |                                                                          |                                                         |                |                    |
| 105A2                                   |         |            |                |                                                                          |                                                         |                |                    |
| ANDY                                    |         |            |                |                                                                          |                                                         |                |                    |
| CS MAIL                                 |         |            |                |                                                                          |                                                         |                |                    |
| 官網線上報修                                  |         |            |                |                                                                          |                                                         |                |                    |
| 草稿 [34]                                 |         | Q. 回覆 😡 全部 | 回覆 😋 轉寄        |                                                                          |                                                         |                |                    |
| 寄件備份                                    |         | Jess       | Fu (Tekcare)   | Jess Fu (Tekcare)                                                        |                                                         |                |                    |
| 刪除的郵件                                   |         | test       |                |                                                                          |                                                         |                |                    |
| RSS 摘要                                  |         |            |                | 1                                                                        |                                                         |                |                    |
| 垃圾郵件 [28]                               |         | img20171   | 220_0011.pdf _ |                                                                          |                                                         |                |                    |
| 寄件匣                                     |         |            |                |                                                                          |                                                         |                |                    |
| ▲捷條綱綽上歸修通知                              |         |            |                |                                                                          |                                                         |                |                    |

## 步驟15、Microsoft Outlook 收到郵件,並有附件。